# Handleiding digitaal evenementenloket FLOWLAB

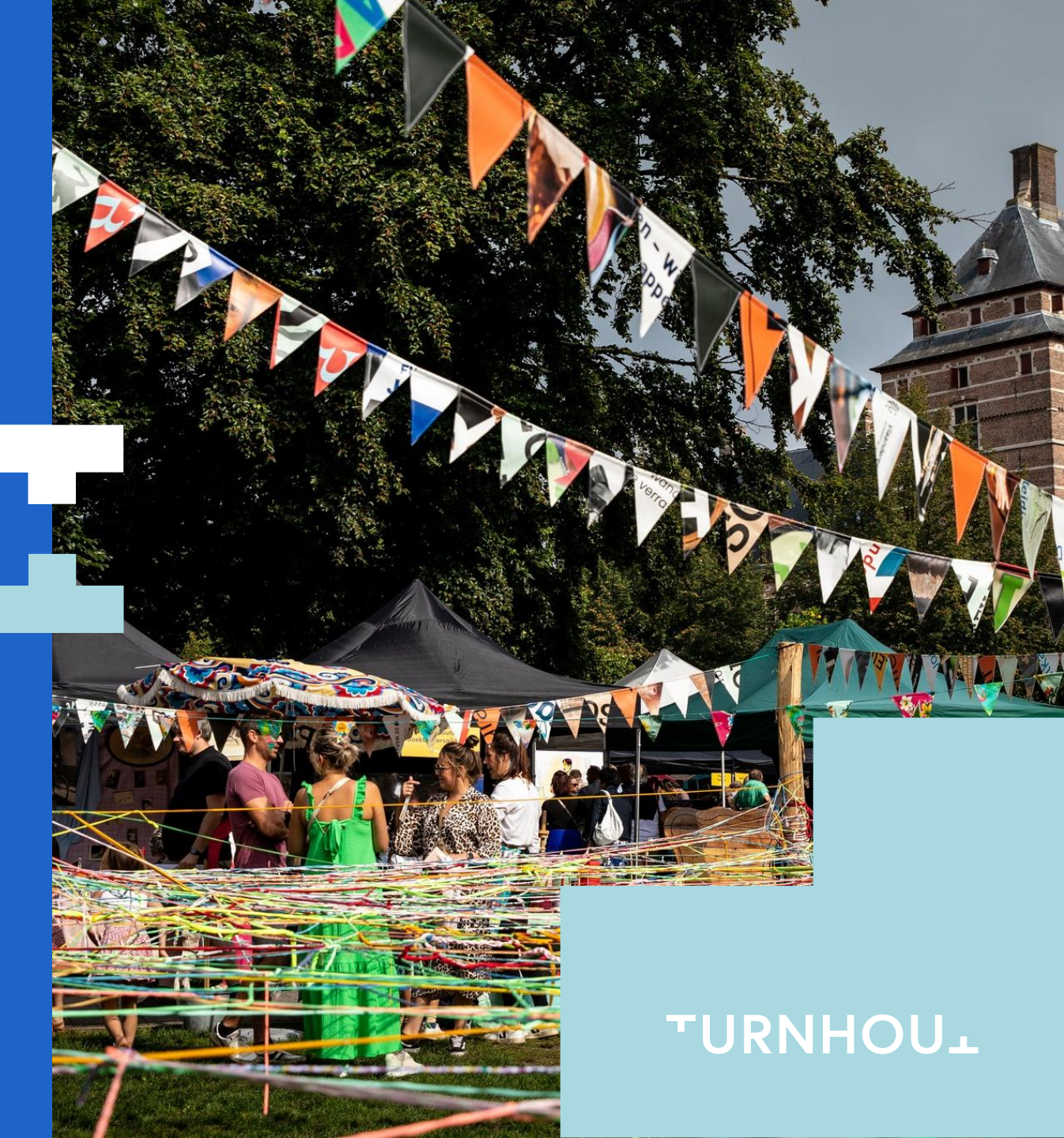

## Inhoud

- 1. Registreren
- 2. Aanmelden
- 3. Vereniging toevoegen
  3.1 Toetreden tot een vereniging
  3.2 Nieuwe vereniging toevoegen
- 4. Evenement aanvragen

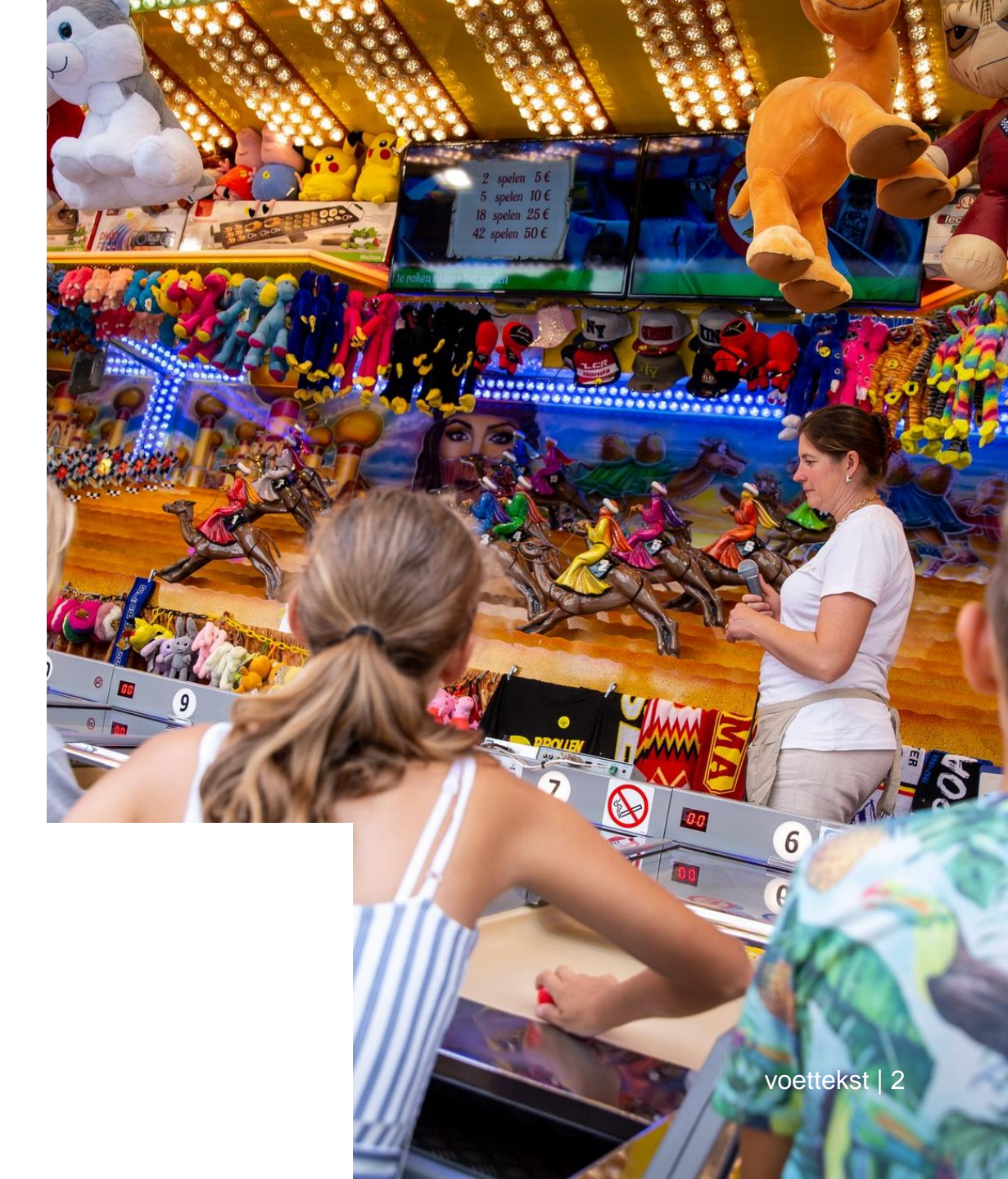

## 1. Registreren

**Stap 1**: Ga naar www.turnhout.be/evenementen en klik onderaan op 'Aanvraag evenement'. Hierna kom je terecht op het digitaal evenementenloket 'Flowlab' en klik je op 'registreer gratis' om een nieuw account aan te maken.

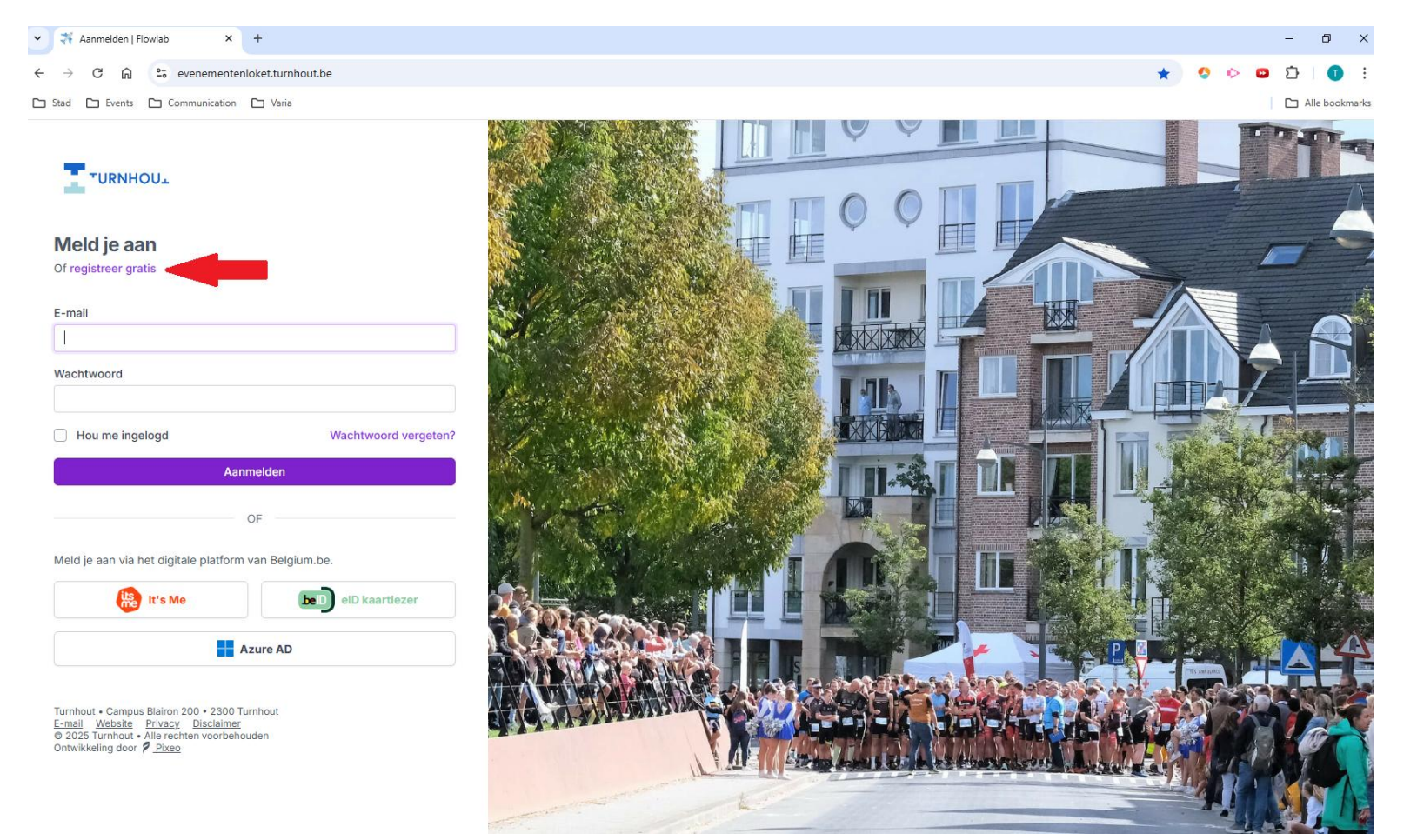

3

**Stap 2**: Vul eenmalig alle gevraagde gegevens in om te registreren en klik op 'Verzenden'. De gegevens van de vereniging of organisatie kunnen later worden ingegeven.

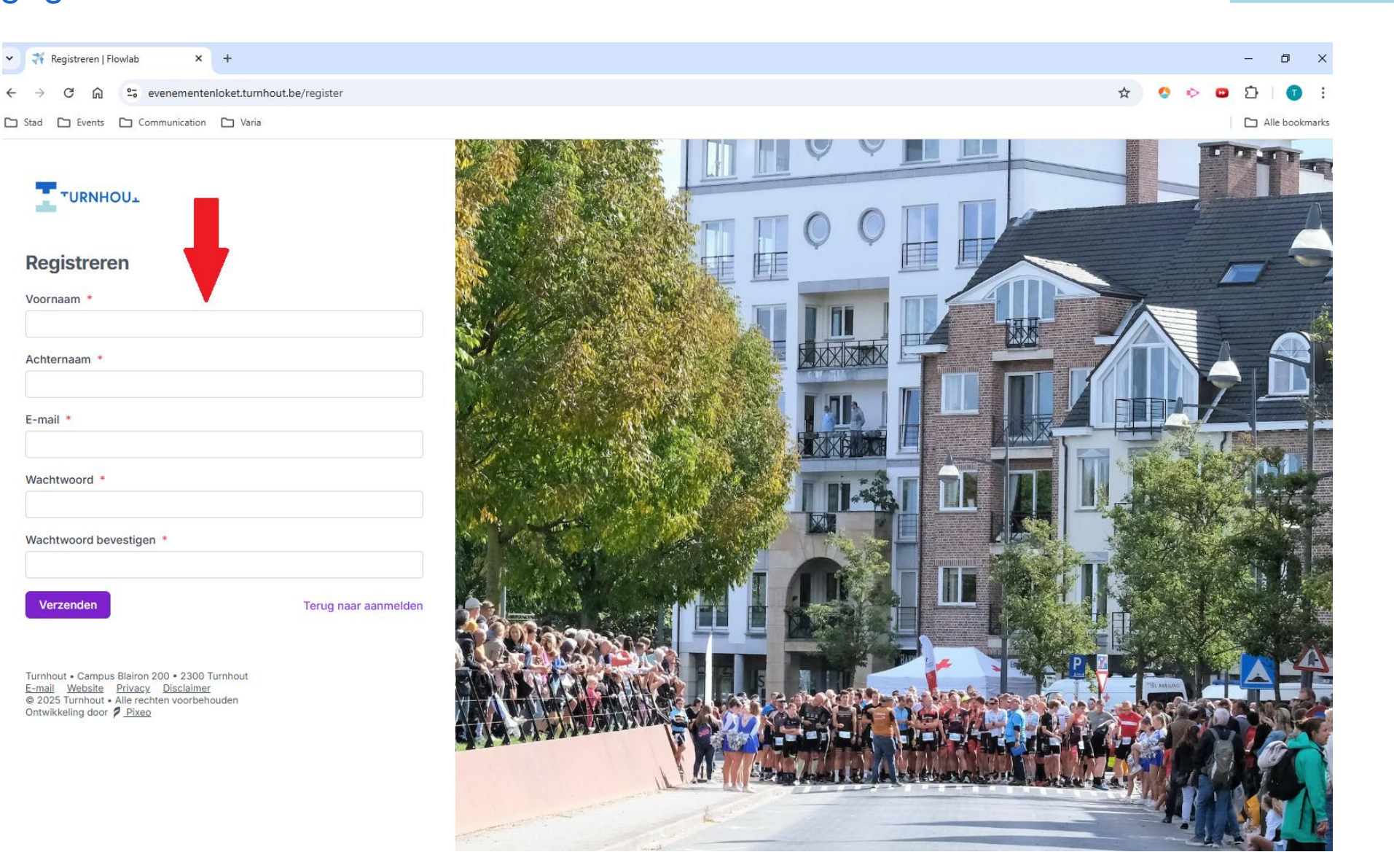

#### Stap 3: Er werd een verificatielink gestuurd naar het opgegeven e-mailadres.

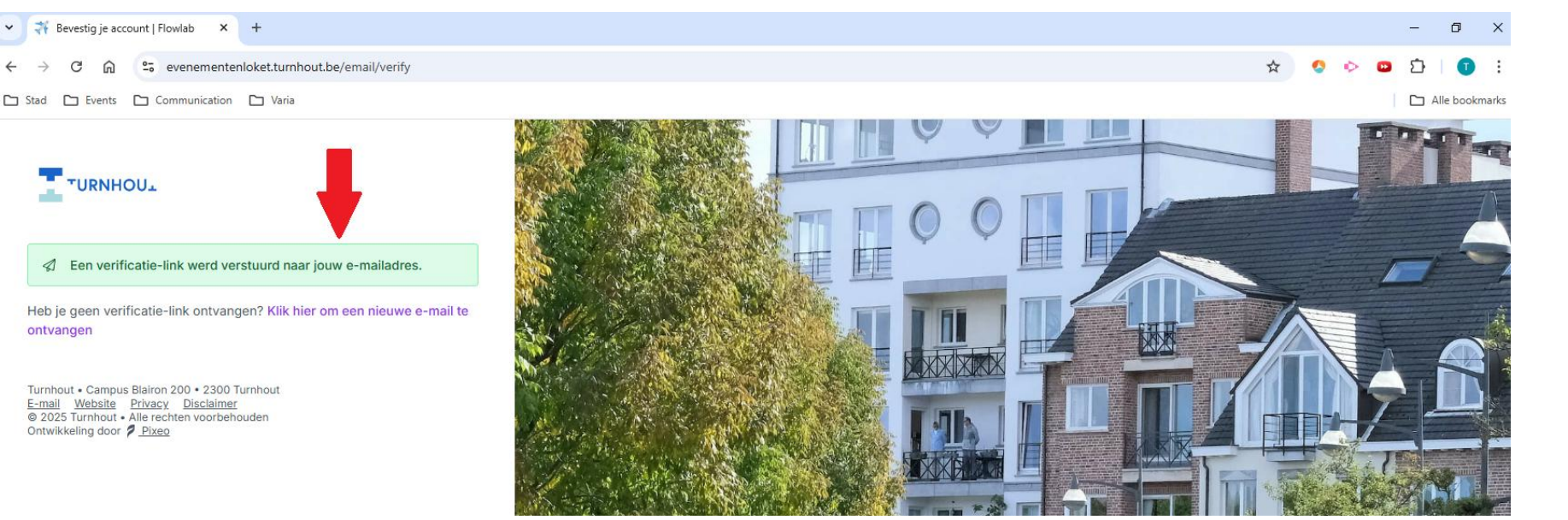

**Stap 4**: Ga naar je persoonlijke mailbox, open de mail van 'Dienst Evenementen' en klik op de link om je emailadres te verifiëren.

!! Indien je niet onmiddellijk een e-mail ontvangt, kijk dan ook eens in je spam/ongewenste e-mail. Het is mogelijk dat de email hier inzit.

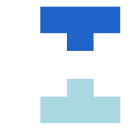

FlowLab

#### Hallo!

Klik op de knop hieronder om je e-mailadres te verifiëren.

Verifieer e-mailadres

Als je geen account hebt aangemaakt hoef je verder niets te doen.

Regards, FlowLab

#### **Stap 5**: Vervolledig je account en ga akkoord met de privacyverklaring. Klik vervolgens op 'Verzenden'.

| Account vervolledigen<br>Je account is nog niet volledig. We l<br>nodig voordat we van start te kunne<br>formulier in om verder te gaan.                                                                                                    | hebben nog enkele gegevens<br>in gaan. Vul onderstaand |              |                            | 00                |    |                  |
|----------------------------------------------------------------------------------------------------|--------------------------------------------------------|--------------|----------------------------|-------------------|----|------------------|
| Je account is nog niet volledig. We<br>nodig voordat we van start te kunne<br>formulier in om verder te gaan.                                                                                                    | hebben nog enkele gegevens<br>in gaan. Vul onderstaand |              |                            |                   |    |                  |
| a second second s |                                                        |              |                            |                   |    |                  |
| -mail •                                                                                                    |                                                        |              |                            |                   | N. |                  |
|                                                                                                    |                                                        |              |                            |                   |    |                  |
| oornaam *                                                                                                    | Achternaam *                                           |              |                            |                   |    |                  |
| Thomas                                                                                                    | Peeters                                                | A Start      |                            |                   |    |                  |
| jksregisternummer *                                                                                                    |                                                        | 81784 S      |                            |                   |    |                  |
| eboortedatum *                                                                                                    |                                                        | CONTRACT STR | Marin X & S                | mini cât mini     |    | A State          |
| 0                                                                                                    |                                                        | A Section    | A CONTRACTOR OF A CONTRACT |                   |    | All Parts        |
| lefoonnummer *                                                                                                    |                                                        | 100          | NON COMP                   |                   |    | The state of the |
| 1-                                                                                                    |                                                        | No. Content  | THE REAL PROPERTY OF       |                   |    | a suffered       |
| nd • Gemeente •                                                                                                    | Postcode *                                             | St. Par      | Service No I               |                   |    |                  |
| België 🛩 Turnhout                                                                                                    | $\times$ $\sim$ 2300 $\times$ $\sim$                   |              |                            |                   |    |                  |
| raat *                                                                                                    | Nummer * Bus                                           | in the start |                            |                   |    |                  |
| *                                                                                                    | ~                                                      |              |                            | March 1 - Start 1 |    |                  |

Stap 6: Je account is nu succesvol aangemaakt.

## 2. Aanmelden

**Stap 1**: Ga naar <u>www.turnhout.be/evenementen</u> en klik onderaan op 'Aanvraag evenement'.

Voer je e-mailadres in en klik vervolgens op 'Aanmelden'. Het is ook mogelijk om aan te melden met itsme.

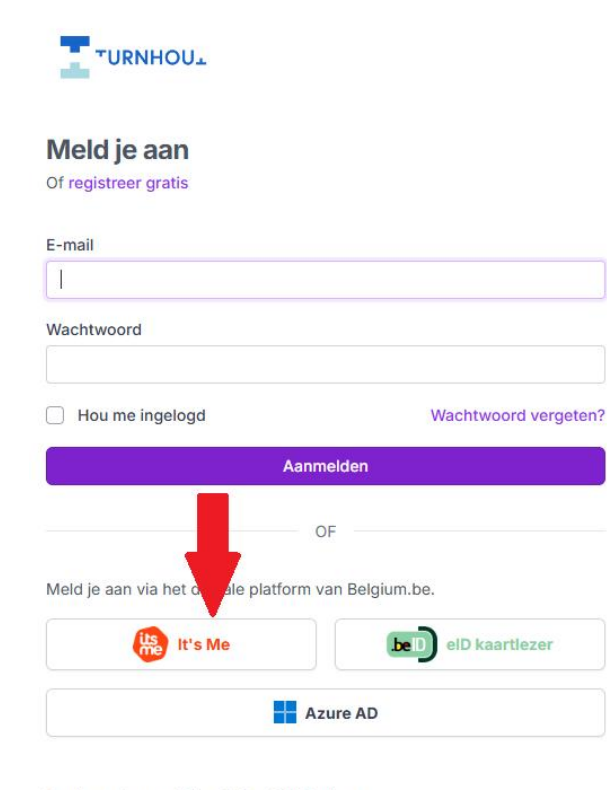

Turnhout - Campus Blairon 200 - 2300 Turnhout <u>E-mail Website Privacy Disclaimer</u> © 2025 Turnhout - Alle rechten voorbehouden Ontwikkeling door <u>Pixeo</u>

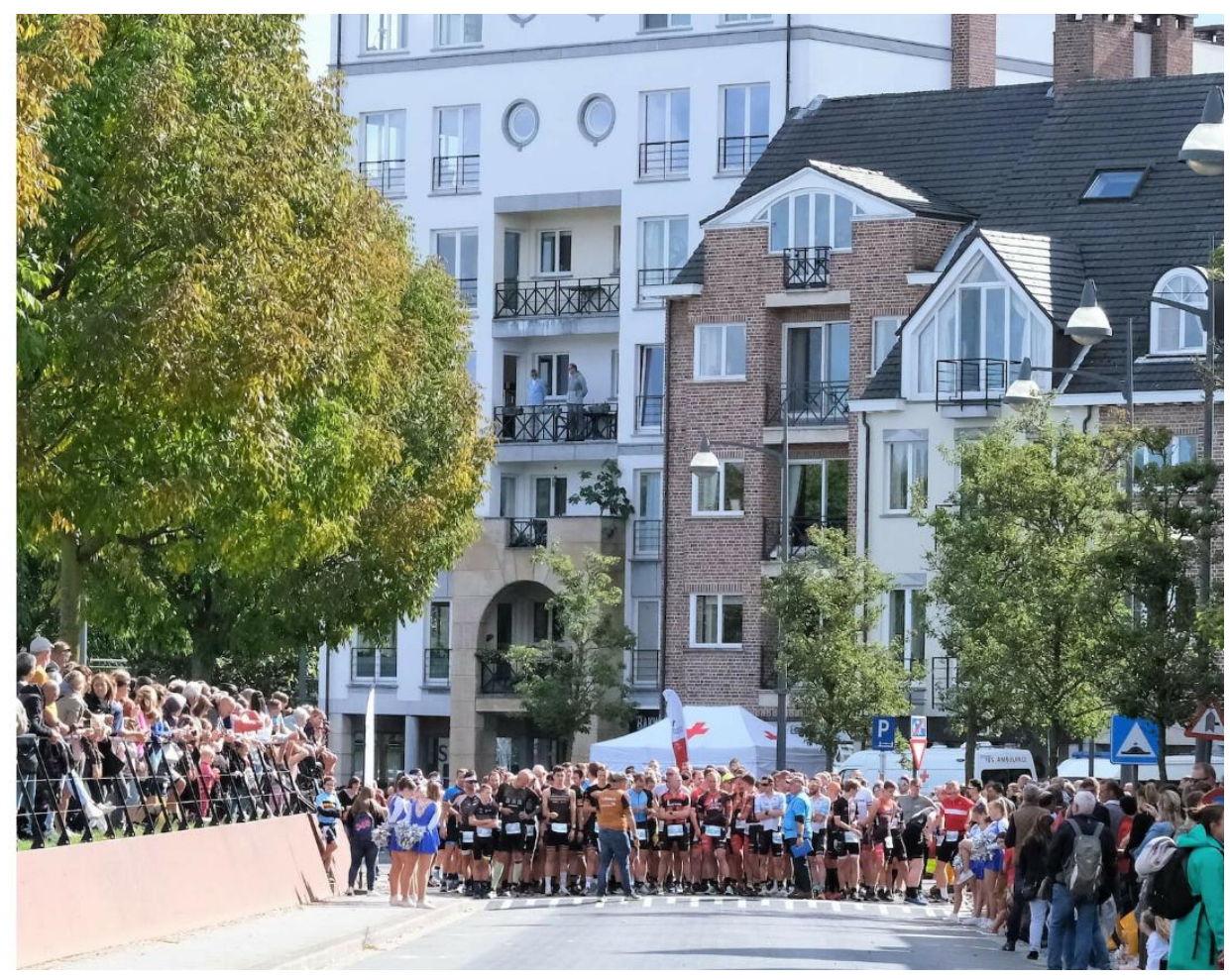

#### Stap 2: Je komt op het 'Dashboard' van het digitaal evenementenloket terecht.

|              | Dashboard   |                 |
|--------------|-------------|-----------------|
| TP Thomas ~  |             |                 |
| Toevoegen    | Evenementen | Nieuwe aanvraag |
| ③ Dashboard  |             |                 |
| R) Berichten |             |                 |
| EVENEMENTEN  |             |                 |
| Evenementen  |             |                 |
| BASISDATA    |             |                 |
| Verenigingen |             |                 |
|              |             |                 |
|              |             |                 |
|              |             |                 |
|              |             |                 |
|              |             |                 |

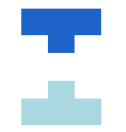

## 3. Vereniging toevoegen

Als je lid bent van een vereniging waarvoor je in de toekomst evenementen wenst aan te vragen, moet je de vereniging toevoegen in het digitaal evenementenloket.

Stap 1: Ga naar 'Verenigingen'.

| TP Thomas 🗸    |             |                 |
|----------------|-------------|-----------------|
|                | Evenementen | Nieuwe aanvraag |
| Toevoegen      |             |                 |
| ③ Dashboard    |             |                 |
| R Berichten    |             |                 |
| EVENEMENTEN    |             |                 |
| Evenementen    |             |                 |
| BASISDATA      |             |                 |
| ▷ Verenigingen |             |                 |
| ≓ Facturen     |             |                 |
|                |             |                 |
|                |             |                 |

#### Stap 2: Klik vervolgens op 'Toetreden tot vereniging'.

|                                                  | Verenigingen     |                     |                              |
|--------------------------------------------------|------------------|---------------------|------------------------------|
| Thomas 🗸                                         | Filters 🏹 Zoeken | G                   | Toetreden tot vereniging     |
| Toevoegen                                        | NAAMT            | CONTACTGEGEVENS     | LEDEN STATUS                 |
| <ul> <li>Dashboard</li> <li>Berichten</li> </ul> | Taxan[TRIA] vzw  | ∑ info@taxantria.be | TP Goedgekeurd               |
| VENEMENTEN                                       |                  |                     |                              |
| Evenementen                                      |                  |                     | $\leftarrow$ 1 $\rightarrow$ |
| ASISDATA                                         |                  |                     |                              |
| > Verenigingen                                   |                  |                     |                              |
| ≓ Facturen                                       |                  |                     |                              |

**Stap 3**: Vervolgens krijg je onderstaande keuze. Hier kan je toetreden tot een vereniging als die al in het evenementloket zit, of een nieuwe vereniging aanmaken. Klik vervolgens op 'Bewaren'.

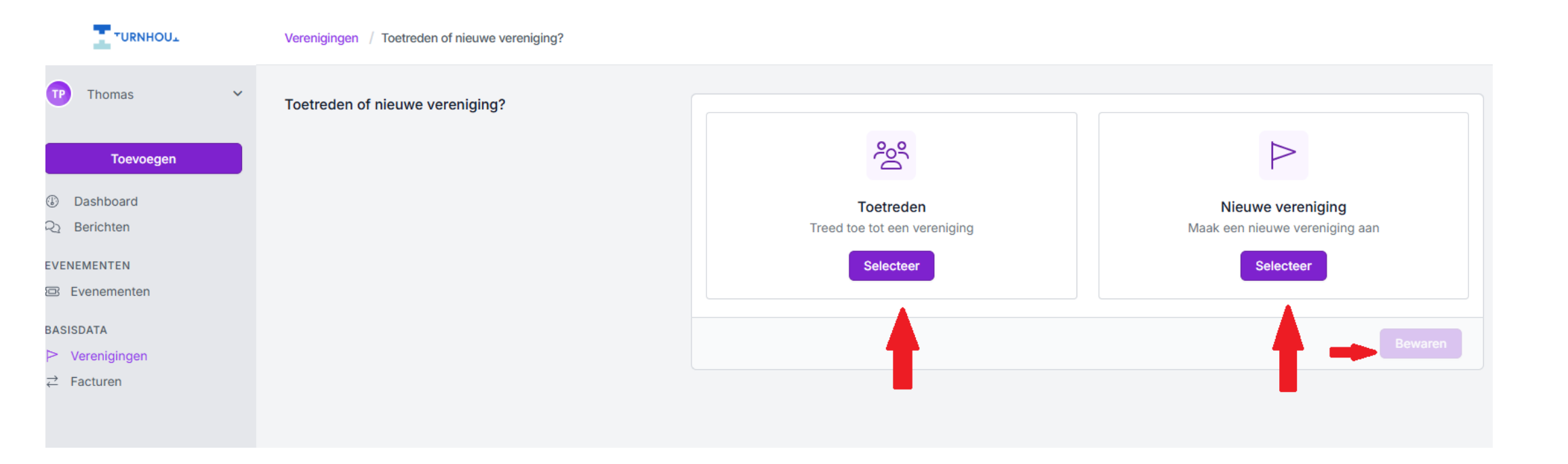

**3.1** Toetreden tot een vereniging

**Stap 1:** Klik op 'Selecteren" onder de optie 'Toetreden'. Vink de vereniging waar je tot toe wil treden aan.

Staat de vereniging er niet tussen? Je kan zoeken via de zoekbalk.

Ook dan niet te vinden? Voeg de vereniging toe door op de 'Vereniging toevoegen' te klikken (zie

vorige stap)

|                            | Verenigingen / Toetreden of nieuwe vereniging?                                     | Selecteer een vereniging                                                       |
|----------------------------|------------------------------------------------------------------------------------|--------------------------------------------------------------------------------|
| Thomas 🗸                   | Toetreden of nieuwe vereniging?                                                    | Q buurtwerking 4                                                               |
| Toevoegen                  |                                                                                    | Staat je vereniging niet in deze lijst? Vereniging toevoegen                   |
| IDashboard<br>Q₂ Berichten |                                                                                    | Buurtwerking Brug 2 vzw<br>Rood Kruisstraat 37, Turnhout<br>Turnhout           |
| EVENEMENTEN                |                                                                                    |                                                                                |
| 🖾 Evenementen              |                                                                                    | Buurtwerking Hellegat                                                          |
| BASISDATA                  |                                                                                    | Turnhout                                                                       |
| Verenigingen               |                                                                                    |                                                                                |
| ≓ Facturen                 |                                                                                    | O Buurtwerking Melkhoek<br>Turnhout<br>Turnhout                                |
|                            |                                                                                    | Buurtwerking Salvia<br>Salvialaan 22, Vorselaar<br>Vorselaar                   |
|                            |                                                                                    | Buurtwerking schippers van de scheepvaart<br>scheepvaartstraat 20b, mol<br>Mol |
|                            |                                                                                    | Buurtwerking Vijverstraat Perenlaan Perenlaan 17, Mol                          |
|                            | Turnhout - Campus Blairon 200 - 2300 Turnhout<br>E-mail Website Privacy Disclaimer | Annuleren Selecteren                                                           |

| 11

**Stap 2:** Je krijgt onderstaand scherm te zien met de gegevens van de vereniging waar je tot wil toetreden. Klik op 'Bewaren' om te bevestigen.

|                | Verenigingen / Toetreden of nieuwe vereniging? |            |                                |         |
|----------------|------------------------------------------------|------------|--------------------------------|---------|
| Thomas v       | Toetreden of nieuwe vereniging?                |            |                                |         |
| Toevoegen      |                                                | FE         | Feestcomité Dienst Evenementen |         |
| locvocgen      |                                                | $\diamond$ | Campus Blairon 200, Turnhout   |         |
| ③ Dashboard    |                                                |            |                                |         |
| Q2 Berichten   |                                                | ð          | -                              |         |
| EVENEMENTEN    |                                                |            |                                |         |
| Evenementen    |                                                |            |                                | Bewaren |
| BASISDATA      |                                                |            |                                |         |
| ▷ Verenigingen |                                                |            |                                |         |
| ≓ Facturen     |                                                |            |                                |         |

**Stap 3:** Je krijgt de melding dat je succesvol toegevoegd bent aan de vereniging. Daaronder krijg je een overzicht van alle verenigingen waar je lid van bent.

|                         | Verenigingen                   |                                         |          |                              |
|-------------------------|--------------------------------|-----------------------------------------|----------|------------------------------|
| Thomas Y                | Filters 🟹 Zoeken               |                                         |          | Toetreden tot vereniging     |
| Toevoegen               | NAAMT                          | CONTACTGEGEVENS                         | LEDEN    | STATUS                       |
| ① Dashboard Q Berichten | Taxan[TRIA] vzw                | ☑ info@taxantria.be                     | TP       | Goedgekeurd                  |
| EVENEMENTEN             | Feestcomité Dienst Evenementen | ☑ evenementen@turnhout.Be → +3214443350 | SG TP TP | Goedgekeurd                  |
| BASISDATA               |                                |                                         |          |                              |
| Verenigingen            |                                |                                         |          | $\leftarrow$ 1 $\rightarrow$ |
| → Facturen              |                                |                                         |          |                              |

#### 3.2 Nieuwe vereniging

**Stap 1:** Vul alle gevraagde gegevens van de vereniging in. De gevraagde gegevens waar een sterretje bij staat, zijn verplicht in te vullen. Klik vervolgens op 'Bewaren'.

|                                               | Verenigingen / Vereniging toevoegen |                                            |                           |                                  |                                            |
|-----------------------------------------------|-------------------------------------|--------------------------------------------|---------------------------|----------------------------------|--------------------------------------------|
| TP Thomas Y                                   | Algemene informatie                 | Naam *                                     |                           |                                  |                                            |
| Toevoegen       ③ Dashboard       Q Berichten |                                     | Categorie *                                |                           | ~                                |                                            |
| EVENEMENTEN                                   |                                     | Omschrijving                               |                           |                                  |                                            |
| BASISDATA<br>▷ Verenigingen<br>⇄ Facturen     |                                     | Erkenningsnummer                           |                           |                                  | E-mail *                                   |
|                                               |                                     | Telefoon *                                 | Website                   |                                  |                                            |
|                                               |                                     | BTW-nummer of ondernemingsnummer           |                           | Rekeningnummer                   |                                            |
|                                               |                                     | Bijvoorbeeld: BE 0123.321.123 Afbeeldingen |                           | Voor eventuele terugb            | etaling. Bijvoorbeeld: BE68 5390 0754 7034 |
|                                               |                                     |                                            | Ċ                         | <u>♪</u>                         |                                            |
|                                               |                                     |                                            | Voeg een of sleep een bes | bestand toe<br>stand hiernaartoe |                                            |

### 4. Evenement aanvragen

E-mail

**Stap 1**: Ga naar <u>www.turnhout.be/evenementen</u> en klik onderaan op 'Aanvraag evenement'. Voer je e-mailadres in en klik vervolgens op 'Aanmelden'. Het is ook mogelijk om aan te melden met itsme.

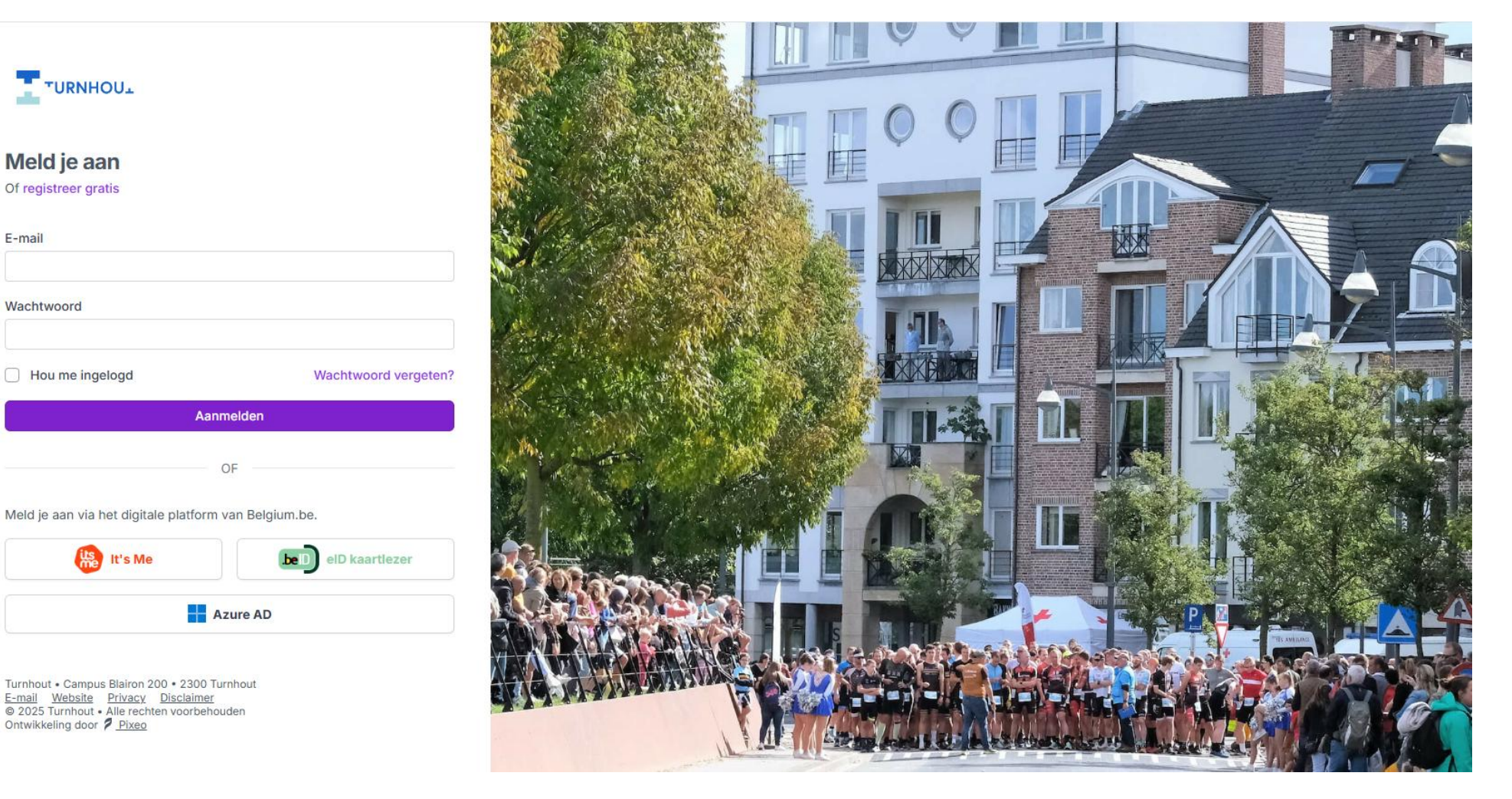

**Stap 2**: Je komt op het 'Dashboard' van het digitaal evenementenloket terecht. Klik bij 'Evenementen' op 'Nieuwe aanvraag'.

|                | Dashboard                   |
|----------------|-----------------------------|
| TP Thomas 🗸    | Evenementen Nieuwe aanvraag |
| Toevoegen      |                             |
| ③ Dashboard    |                             |
| R Berichten    |                             |
| EVENEMENTEN    |                             |
| 🖾 Evenementen  |                             |
| BASISDATA      |                             |
| ▷ Verenigingen |                             |
| Facturen       |                             |
|                |                             |
|                |                             |
|                |                             |
|                |                             |
|                |                             |

## **Stap 3**: Klik op 'Selecteer' om een evenement aan te vragen in naam van een vereniging of als particulier.

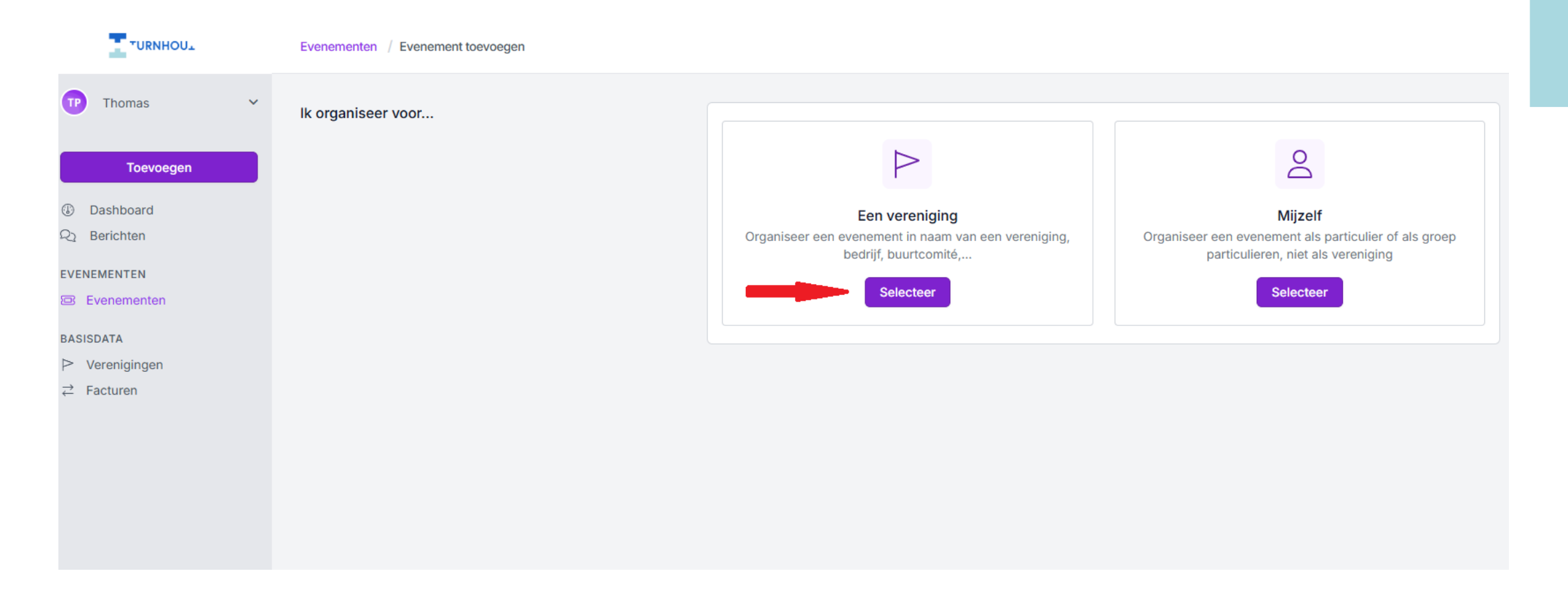

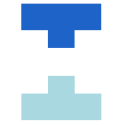

## Stap 4: Selecteer de vereniging of gebruiker waarvoor je een evenement wenst aan te vragen.

|                | Evenementen / Evenement toevoegen | Selecteer een vereniging                                     |
|----------------|-----------------------------------|--------------------------------------------------------------|
| TP Thomas ~    | lk organiseer voor                | Q Zoeken                                                     |
| Toevoegen      |                                   | Staat je vereniging niet in deze lijst? Vereniging toevoegen |
|                |                                   | Toon alle verenigingen                                       |
| Q Berichten    | Organis                           | Feestcomité Dienst Evenementen                               |
| EVENEMENTEN    |                                   | Lid                                                          |
| Evenementen    |                                   | Campus Blairon 200, Turnhout<br>Turnhout                     |
| BASISDATA      |                                   |                                                              |
| ▷ Verenigingen |                                   | Taxan[TRIA] vzw                                              |
| ≓ Facturen     |                                   | Lid                                                          |
|                |                                   | Plamaten 69, Turnhout                                        |
|                |                                   | Turnhout                                                     |
|                |                                   | Accordeonclub Alte Kameraden vzw                             |
|                |                                   | Jef Buyckxstraat 56, TURNHOUT                                |
|                |                                   | Kasterlee                                                    |
|                |                                   | Accordeonclub Alte Kameraden vzw                             |
|                |                                   | Jef Buyckxstraat 56, TURNHOUT                                |
|                |                                   | Turnhout                                                     |
|                |                                   |                                                              |
|                |                                   | Warandestraat 42, Turnhout                                   |
|                |                                   |                                                              |
|                | E-mail Website Privacy Disclaimer | Annuleren Selecteren                                         |

**Stap 5**: Maak de keuze om een nieuw evenement aan te vragen of een vorig evenement opnieuw te organiseren.

Als je voor 'Opnieuw organiseren' kiest, zal je slechts enkele gegevens (zoals datum,...) moeten wijzigen. De overige gegevens van het vorige evenement blijven bewaard en hoef je dus niet opnieuw in te vullen.

|                | Evenementen / Evenement toevoegen       |                                                    |                                                                          |                                                                                    |          |
|----------------|-----------------------------------------|----------------------------------------------------|--------------------------------------------------------------------------|------------------------------------------------------------------------------------|----------|
| TP Thomas Y    | lk organiseer voor                      |                                                    |                                                                          |                                                                                    |          |
| Toevoegen      |                                         | Een vereniging                                     | <ul> <li>Feestcomité Die</li> <li>Campus Blairon</li> <li>9 –</li> </ul> | enst Evenementen<br>1 200, Turnhout                                                | Wijzigen |
| Evenementen    | Nieuw evenement of opnieuw organiseren? |                                                    |                                                                          |                                                                                    |          |
| BASISDATA      |                                         |                                                    |                                                                          |                                                                                    |          |
| ▷ Verenigingen |                                         | \$‡                                                |                                                                          | ZZ.                                                                                |          |
| ≓ Facturen     |                                         |                                                    |                                                                          |                                                                                    |          |
|                |                                         | Nieuw<br>Maak een nieuw evenement aan<br>Selecteer |                                                                          | Opnieuw organiseren<br>Hergebruik de gegevens van een vorig evenement<br>Selecteer |          |
|                |                                         |                                                    |                                                                          |                                                                                    |          |

**Stap 6**: Vul vervolgens de gevraagde basisgegevens in van het evenement. Verklaar je akkoord met het gebruik van de ingevoerde persoonsgegevens voor de verdere afhandeling van de aanvraag. Klik vervolgens op 'Bewaren'.

| EVENEMENTEN   |                                         |                                                                                                    |   |  |  |  |
|---------------|-----------------------------------------|----------------------------------------------------------------------------------------------------|---|--|--|--|
| 🖾 Evenementen |                                         |                                                                                                    |   |  |  |  |
| RASISDATA     | Nieuw evenement of opnieuw organiseren? |                                                                                                    |   |  |  |  |
| BASISDAIA     |                                         | Nieuw evenement Wijzigen                                                                                             |   |  |  |  |
| Verenigingen  |                                         |                                                                                                    |   |  |  |  |
|               |                                         |                                                                                                    |   |  |  |  |
|               |                                         |                                                                                                    |   |  |  |  |
|               | Wanneer organiseer je?<br>Basisgegevens |                                                                                                    |   |  |  |  |
|               |                                         | Het dossier moet minstens 2 maand(en) voor de datum van ingebruikname ingediend zijn                                 |   |  |  |  |
|               |                                         | Je kan later extra datums toevoegen                                                                                  |   |  |  |  |
|               |                                         | de kan later extra datums toevoegen.                                                                                 |   |  |  |  |
|               |                                         |                                                                                                    |   |  |  |  |
|               |                                         | Start Einde                                                                                                    |   |  |  |  |
|               |                                         | iiiiiiiiiiiiiiiiiiiiiiiiiiiiiiiiiiii                                                                                 |   |  |  |  |
|               |                                         |                                                                                                    |   |  |  |  |
|               |                                         |                                                                                                    |   |  |  |  |
|               |                                         | Naam van het evenement                                                                                               |   |  |  |  |
|               |                                         | Buurt BBQ Brug 2                                                                                                    |   |  |  |  |
|               |                                         | Gebruik een duidelijke titel, bv. "Joggen voor beginners", "Wijnproeverij".                                          |   |  |  |  |
|               |                                         |                                                                                                    |   |  |  |  |
|               |                                         | 📕 🗹 Ik verklaar mij akkoord met het gebruik van de ingevoegde persoonsgegevens voor de behandeling van deze aanvraag |   |  |  |  |
|               |                                         |                                                                                                    | _ |  |  |  |
|               |                                         | Bewaren                                                                                                    |   |  |  |  |

Let op: een aanvraag dient minimum twee maanden voor het evenement ingediend worden. Zo niet, zal je geen datum kunnen selecteren in het systeem.

#### Stap 7: Het dossier is nu opgestart en succesvol bewaard.

Vervolgens zal je enkele basisgegevens moet invullen. Klik op 'Bewerken' om naar de basisvragen te gaan.

|                | Evenementen / Buurt BBQ Brug 2      |                                                                                                    |                    |                                |                                 |                        |           |                          |  |  |
|----------------|-------------------------------------|----------------------------------------------------------------------------------------------------|--------------------|--------------------------------|---------------------------------|------------------------|-----------|--------------------------|--|--|
| Thomas Y       |                                     |                                                                                                    |                    |                                |                                 |                        |           |                          |  |  |
| Thomas .       | ⊘ Het item is succesvol bewa        | Het item is succesvol bewaard                                                                        |                    |                                |                                 |                        |           |                          |  |  |
| Toevoegen      |                                     |                                                                                                    |                    |                                |                                 |                        |           |                          |  |  |
| Dashboard      | 1 Dossier opgestart                 |                                                                                                    | 2 Basisgegevens of | doorsturen                     |                                 | 3 Formulieren indienen |           | Status dossier           |  |  |
| Q1 Berichten   |                                     |                                                                                                    |                    |                                |                                 |                        |           | Volgende stap            |  |  |
| EVENEMENTEN    | ✓Afgerond                           | <li>info</li>                                                                                        | ① Uitvoeren        |                                | (i) Info                        | @Later                 | (i) Info  | Basisgegevens doorsturen |  |  |
| 🖾 Evenementen  | Algemeen                            | For                                                                                                  | mulieren           | E                              | Bijlagen                        |                        | Berichten |                          |  |  |
| BASISDATA      |                                     |                                                                                                    |                    |                                | , <u> </u>                      |                        |           |                          |  |  |
| ▷ Verenigingen |                                     |                                                                                                    |                    |                                |                                 |                        |           |                          |  |  |
| ≓ Facturen     | Nog niet alle gegevens var Bewerken | Nog niet alle gegevens van je evenement zijn ingevuld. Vul de ontbrekende gegevens aan.     Bewerken |                    |                                |                                 |                        |           |                          |  |  |
|                | Algemene informatie                 |                                                                                                    | -                  | Bewerken                       | Basis                           | vragen                 |           |                          |  |  |
|                | Titel                               | Buurt BBQ Brug 2                                                                                     |                    |                                | Vul de basisvragen in. Bewerken |                        |           |                          |  |  |
|                | Dossier                             | 20250107-1                                                                                           |                    |                                |                                 |                        |           |                          |  |  |
|                | Status                              | Basisgegevens invullen                                                                               |                    |                                |                                 |                        |           |                          |  |  |
|                | ① Omschrijving                      |                                                                                                    |                    |                                |                                 |                        |           |                          |  |  |
|                | Organisator                         | > Feestcomité Dienst Evenementen                                                                     |                    |                                |                                 |                        |           |                          |  |  |
|                | Datum                               | zo 30 mrt. `25<br>14:00                                                                              | ÷                  | <b>zo 30 mrt. `25</b><br>22:00 |                                 |                        |           |                          |  |  |

**Stap 8**: Vul alle basisvragen in. De gevraagde gegevens waar een sterretje bij staan zijn verplicht in te vullen. Klik vervolgens op 'Bewaren voor later' als je later nog basisgegevens wil aanvullen, of 'Bewaren en doorsturen'.

|                              | Evenementen / Buurt BBQ Brug 2 / Evenement bewerken                                                                                           |                                                                   |                                          |
|------------------------------|----------------------------------------------------------------------------------------------------|-------------------------------------------------------------------|------------------------------------------|
| TP Thomas 🗸                  | Algemene informatie                                                                                                    |                                                                   |                                          |
| Toevoegen                    |                                                                                                    | Buurt BBQ Brug 2                                                  |                                          |
| Dashboard                    |                                                                                                    | Omschrijving *                                                    |                                          |
| VENEMENTEN                   |                                                                                                    |                                                                   |                                          |
| 3 Evenementen<br>ASISDATA    | Tijdstip evenement<br>① Meer info over tijdstip(pen)                                                                                          | Start                                                             | Einde                                    |
| > Verenigingen<br>⊇ Facturen |                                                                                                    | 30/03/2025   14:00     Extra tiidstip toevoegen   Gebruik patroon | □     30/03/2025     22:00     ✓         |
|                              |                                                                                                    |                                                                   |                                          |
|                              | Locatie<br>Voor elk evenement dient er verplicht een locatie worden<br>ingevoegd. Ingegeven locaties worden niet automatisch<br>gereserveerd. | 🗌 Zaal                                                            |                                          |
|                              |                                                                                                    | Tent                                                              |                                          |
|                              |                                                                                                    | Openlucht                                                         |                                          |
|                              | Contactoersonen                                                                                                    |                                                                   |                                          |
|                              | Dit zijn contactpersonen voor het lokale bestuur. Deze gegevens<br>worden niet publiek gemaakt.                                               | Voornaam * Thomas                                                 | Achternaam * Peeters                     |
|                              |                                                                                                    |                                                                   | Bewaren voor later Bewaren en doorsturen |

**Let op:** Indien je kiest voor 'Bewaren voor later' moet je de aanvraag nog steeds twee maanden voorafgaand aan je evenement doorsturen!

**Stap 9**: Als je alle basisvragen hebt ingevuld en doorgestuurd, verschijnt onderstaande melding bovenaan je scherm. Check nu of je nog extra verplichte formulieren moet invullen. Deze vragen naar extra informatie over het evenement dat je wil organiseren.

|                                                    | Evenementen / Buurt BBQ Brug 2                                                         |                                                                                                    |                       |          |                        |           |                                 |               |  |  |  |
|----------------------------------------------------|----------------------------------------------------------------------------------------|----------------------------------------------------------------------------------------------------|-----------------------|----------|------------------------|-----------|---------------------------------|---------------|--|--|--|
| Thomas ~                                           | De basisgegevens werden succes                                                         | svol doorgestu                                                                                                    | ırd                   |          |                        |           |                                 |               |  |  |  |
| Toevoegen                                          |                                                                                        |                                                                                                    |                       |          |                        |           |                                 |               |  |  |  |
| <ul> <li>Dashboard</li> <li>Q Berichten</li> </ul> | 1 Dossier opgestart                                                                    |                                                                                                    | 2 Basisgegevens doors | sturen   | 3 Formulieren indienen |           | Status dos<br>In behand         | sier<br>eling |  |  |  |
| EVENEMENTEN                                        | ✓Afgerond                                                                              | <li>info</li>                                                                                                    | ✓Afgerond             | (i) Info | ⊉ Uitvoeren            | (i) Info  | Formulieren i                   | ndienen       |  |  |  |
| Evenementen BASISDATA                              | Algemeen                                                                               | For                                                                                                    | mulieren 2            | Bijlagen |                        | Berichten |                                 |               |  |  |  |
| ▷ Verenigingen                                     |                                                                                        |                                                                                                    |                       |          |                        |           |                                 |               |  |  |  |
| ≓ Facturen                                         | <ul> <li>Stap 2 is voltooid, je hoeft nu enko</li> <li>Formulieren bekijken</li> </ul> | <ul> <li>Stap 2 is voltooid, je hoeft nu enkel je (verplichte) formulieren nog in te sturen.</li> <li>Formulieren bekijken</li> </ul> |                       |          |                        |           |                                 |               |  |  |  |
|                                                    | Verplichte formulieren                                                                 | Verplichte formulieren                                                                                                    |                       |          |                        |           |                                 |               |  |  |  |
|                                                    | NAAM                                                                                   |                                                                                                    |                       |          |                        |           | IN TE DIENEN<br>VOOR            | STATUS        |  |  |  |
|                                                    | Versterkte muziek                                                                      |                                                                                                    |                       |          |                        |           | <b>30 januari 2025</b><br>14:00 | Vul in        |  |  |  |
|                                                    | Algemene richtlijnen evenementen                                                       |                                                                                                    |                       |          |                        |           | <b>30 januari 2025</b><br>14:00 | Vul in        |  |  |  |
|                                                    | Optionele formulieren                                                                  |                                                                                                    |                       |          |                        |           |                                 |               |  |  |  |
|                                                    | NAAM                                                                                   |                                                                                                    |                       |          |                        |           | IN TE DIENEN<br>VOOR            | STATUS        |  |  |  |
|                                                    |                                                                                        |                                                                                                    |                       |          |                        |           |                                 |               |  |  |  |

**Stap 10**: Vul alle verplichte formulieren in en klik op 'Bewaren voor later', als je later nog extra informatie wil toevoegen of 'Bewaren en doorsturen'.

|   | Evenementen / Bluurt BBQ Brug 2 / Versterkte muziek                                                                                 |  |  |  |  |  |  |  |  |
|---|----------------------------------------------------------------------------------------------------|--|--|--|--|--|--|--|--|
| ~ | Bij vragen over dit formulier contacteer Dienst Evenementen@turnhout.be                                                             |  |  |  |  |  |  |  |  |
|   | Contacten tijdens het evenement ivm muziek en programma - Bereikbare personen die onafgebroken aanwezig zijn op het evenement *     |  |  |  |  |  |  |  |  |
|   | Naam en voornaam - GGM nummer                                                                                                    |  |  |  |  |  |  |  |  |
|   | Extra antwoord toevoegen                                                                                                    |  |  |  |  |  |  |  |  |
|   | Welke categorie wil je aanvragen? *                                                                                                 |  |  |  |  |  |  |  |  |
|   | Cat.1 - 90dB         Cat.2 - 95dB (geluidsmeter en oordopjes verplicht)         Cat.3 - 100dB (geluidsmeter en oordopjes verplicht) |  |  |  |  |  |  |  |  |
|   | essais scheigronamizeis, zoas in prisalicale // assais haven en inve-opredents // woole grotere haven en inve-opredents             |  |  |  |  |  |  |  |  |
|   |                                                                                                    |  |  |  |  |  |  |  |  |
|   |                                                                                                    |  |  |  |  |  |  |  |  |
|   | Extra antwoord toevoegen                                                                                                    |  |  |  |  |  |  |  |  |
|   | Upload hier het muziekprogramma van je evenement *                                                                                  |  |  |  |  |  |  |  |  |
|   | 8                                                                                                    |  |  |  |  |  |  |  |  |
|   |                                                                                                    |  |  |  |  |  |  |  |  |
|   | Voeg een bestand toe<br>of sleep een bestand hiernaartoe                                                                            |  |  |  |  |  |  |  |  |
|   | Sabam & bilijke vergoeding                                                                                                    |  |  |  |  |  |  |  |  |
|   | U gebruikt muziek tijdens uw evenement. Hiervoor heeft u een licentie van Unisono nodig:                                            |  |  |  |  |  |  |  |  |
|   | <u>Vraag uw licentie aan bij Unisono, 🖸</u>                                                                                         |  |  |  |  |  |  |  |  |
|   | Ik doe het nodige om deze licentie te verkrijgen. *                                                                                 |  |  |  |  |  |  |  |  |
|   |                                                                                                    |  |  |  |  |  |  |  |  |

Let op: de formulieren moeten minstens twee maanden voorafgaand aan het evenement worden doorgestuurd om jouw aanvraag te kunnen behandelen. **Stap 11**: Indien alle verplichte formulieren werden ingevuld en doorgestuurd is de aanvraag compleet. Onderstaande melding verschijnt en de aanvraag is in behandeling door Stad Turnhout. Je zal automatisch via mail op de hoogte worden gehouden van je dossier.

| Formulier Algemene richtlijnen evenementen werd succesvol ingediend |         |                            |         |                        |         |                                  |  |  |
|---------------------------------------------------------------------|---------|----------------------------|---------|------------------------|---------|----------------------------------|--|--|
|                                                                     |         |                            |         |                        |         | •                                |  |  |
| 1 Dossier opgestart                                                 |         | 2 Basisgegevens doorsturen |         | 3 Formulieren indienen |         | Status dossier<br>In behandeling |  |  |
| √ Afgerond                                                          | () Info | √Afgerond                  | () Info | √Afgerond              | () Info | Behandeling door gemeente        |  |  |

**Stap 12**: Wanneer je dossier behandeld en goedgekeurd werd door stad Turnhout, krijg je hiervan automatisch een mail met daarin de link waar je de vergunning voor jouw evenement kan terugvinden.

De vergunning is ook steeds te raadplegen in tabblad 'Bijlagen' van je dossier.

|                                              |   | Evenementen / sensibiliseringsactie safer cities test      |                            |               |                              |          |                               |
|----------------------------------------------|---|------------------------------------------------------------|----------------------------|---------------|------------------------------|----------|-------------------------------|
| Thomas                                       | ~ | O Het item is succesvol bewaard                            |                            |               |                              |          |                               |
| Toevoegen                                    |   |                                                            |                            |               |                              |          |                               |
| Bashboard Q Berichten                        |   | 1 Dossier opgestart                                        | 2 Basisgegevens doorsturen |               | 3 Formulieren indienen       |          | Status dossier<br>Goedgekeurd |
| i Info-aanvragen                             |   | ✓Afgerond ③ Info                                           | ✓Afgerond                  | <li>Info</li> | ✓ Afgerond                   | (i) Info | $\checkmark$                  |
| EVENEMENTEN  Evenementen  Agenda  Exporteren |   | sensibiliseringsactie safer cities test<br>Label toevoegen |                            |               |                              |          | Opties ~                      |
| BASISDATA                                    |   | Algemeen Dossierflow Info-aanvrag                          | en Formulieren Adviezen    | Bijlag        | g <b>en</b> Berichten Notule | n Raj    | pporten Historiek             |
| ▷ Verenigingen<br>왇 Gebruikers               |   |                                                            |                            |               |                              |          | Toevoegen                     |
| COMMUNITY                                    |   | TYPE RELEVANT VOOR TOE                                     | KOMST                      | BESTA         | ND                           | NOTA'S   |                               |
| Procesbibliotheek                            |   | Beslissing Nee                                             |                            | Øv            | vergunning.pdf 🔍 🛓           | Ø 0      | €                             |
|                                              |   |                                                            |                            |               |                              |          | $\leftarrow$ 1 $\rightarrow$  |